美らネット 24 先物・オプション取引「J-Trader」 9. ステータス画面(注文履歴)

## 9. ステータス画面(注文履歴)

(ご注意) 2014年3月24日のデリバティブ市場統合以降、" 大証"は"JPX"に表示が変更されています。

#### ■画面説明

ステータス画面は、注文の状況、結果が一覧で表示されます。また、注文の取消、変更も可能です。 画面は上が「注文受付」、下が「注文結果」となっています。

| 新学生が見 | ny - Ki | 入力順(こ   | V-N               |         |             |                                         | 2       | 4t (87 (#) |         |       | 口座:((すべて)                |      |
|-------|---------|---------|-------------------|---------|-------------|-----------------------------------------|---------|------------|---------|-------|--------------------------|------|
| ± VID | 1110    | HDR IPS | ak R.             | KP E1   | <b>第</b> •赤 |                                         |         |            | 1000    | 10.20 | 10.151/6.12 3. ********* |      |
| 63338 | 10000   | 大師      | 日経225三二供物         | 092597  | T           | 「旧プ                                     | エヨイナ    | ተወዝ        | ⊢ ┯╋┲╴┨ | 0     | 0.0 09/06/30 7:53:45     | ×    |
| 6334( | W       | 大部      | 日経225三二先物         | 09年9月   | *           | 【現1                                     | LIX.I.I | キショ        |         | 0     | 0.0 09/06/30 7:53:48     | ×    |
| 6334: | W       | 大師      | 日經225ミニ先物         | 09年9月   | T           |                                         |         |            |         | 0     | 0.0 09/06/30 7:53:49     |      |
| 3344  | W       | 大証      | 日經225ミニ先物         | 09年9月   | m .         |                                         |         |            |         | 0     | 0.0 09/06/30 7:53:51     | >    |
| 5334( | W       | 大証      | 日经225ミニ先物         | 09年9月   | 買           | 1 90                                    | 880]    |            | 0/1]    | 0     | 0.0 09/06/30 7:53:53     |      |
| 3348  | W       | 大証      | 日経225ミニ先物         | 09年9月   | 買           | 1 96                                    | 975     |            | 0/1     | 0     | 0.0 09/06/30 7:54:02     | 2    |
| 6335( | W       | 大証      | 日經225ミニ先物         | 09年9月   | 買           | 1 98                                    | 870     |            | 0/1     | 0     | 0.0 09/06/30 7:54:03     | 3    |
| 1336  | 184     | 4-27    | FISTOR > - Itille | ontro P | 400         | •                                       | 005     |            | 0.11    |       | 0.0.0000000 7-54-05      |      |
|       |         |         |                   |         |             |                                         |         |            |         |       |                          |      |
| 「新聞   | こソート    | 入力順に    | ソート               | 100     |             | _                                       | 38      | 果 (231 件)  | 1       |       | S                        | - 3  |
| 文ID   | 状况前     | 認濟取引    | 所 商品              | 限月      | 3           | 夏・売                                     | 枚数      | 価格         | 約定      | 枚数    | 平均価格 入力時刻                |      |
| 4031  | F       | 大証      | 日經225年二先          | 物 09年9月 | )           | 1                                       | 6       |            | 6       | 1     | 9970.0 10:56:49          |      |
| 352:  | F       | 大艇      | 日経225ミニ先          | 物 09年9月 |             |                                         |         |            |         | 1     | 9970.0 09/06/30 8:3      | 37:5 |
| 410   | F       | 大証      | 日経225ミニ先          | 物 09年9月 | C.          | 【 幺士                                    | 里の生     | た注す        | 5-1     | 1     | 9975.0 9:56:45           |      |
| 3207  | C       | 大紅      | 日經225日二先          | 物 09年9月 | F.          | 【小曰:                                    |         | ルエン        |         | 0     | 0.0 9:38:39              |      |
| 3208  | C       | 大証      | 日輕225年二先          | 物 09年9月 |             |                                         |         |            |         | 0     | 0.0 9:38:42              |      |
| 421:  | F       | 大缸      | 日經225年二先          | 物 09年9月 | 7           | ц e                                     | 8       | 9970       | 8       | 4     | 9970.0 10:57:12          |      |
| 358.  | C       | 玩大      | 日經225ミニ先          | 物 09年9月 | 3           | 5                                       | 1       | 9995       | 0       | 0     | 0.0 10:19:30             |      |
| 4038  | с       | 大缸      | 日經225ミニ先          | 物 09年9月 | 9           | £ .                                     | 6       |            | 0       | 0     | 0.0 10:55:46             |      |
| 4104  | F       | 大証      | 日經225月二先          | 物 09年9月 | j j         | 6                                       | 1       | 9975       | 1       | 1     | 9975.0 9:56:33           |      |
| 54028 | c       | 大証      | 日輕225ミニ先          | 的 09年9月 |             | Ē.                                      | 1       | 9985       | 0       | 0     | 0.0 9:48:01              |      |
| 410   | F       | 大短      | 日輕226ミニ先          | 物 09年9月 | 3           | 5                                       | 1       | 9975       | 1       | 1     | 9975.0 09/06/30 1:5      | 56:2 |
| 3658  | C       | 大証      | 日輕225月二先的         | 物 09年9月 | 3           | 6                                       | 10      | 10020      | 0       | 0     | 0.0 9:37:50              |      |
| 53657 | C       | 大試      | 日轻225先物           | 09年9月   |             | È.                                      | 1       | 10050      | 0       | Ó     | 0.0 9:35:54              |      |
| 5393; | C       | 大証      | 日轻225先物           | 0941.9) | 3           | 5                                       | 1       | 10050      | 0       | 0     | 0.0 9:46:41              |      |
| 3393  | C       | 大証      | 日輕225先物           | 09年9月   |             | 2                                       | 1       | 10020      | 0       | 0     | 0.0 10:32:42             |      |
| 53934 | C       | 大紅      | 日經225先物           | 09年9月   | 3           | 2                                       | 1       | 10020      | 0       | 0     | 0.0 10:52:21             |      |
| 5395( | F       | 大証      | 日轻225ミニ先          | 的 09年9月 | , ,         | 0                                       | 1       | 9975       | 1       | 1     | 9975.0 09/06/30 8:4      | 11:5 |
| 53998 | C       | 大証      | 日輕225ミニ先          | 的 09年9月 | 3           | L.                                      | 3       | 10030      | 0       | 0     | 0.0 9:27:59              |      |
| £/100 | C       | 大証      | 日轻225ミニ先          | 的 09年9月 | · 3         | ( · · · · · · · · · · · · · · · · · · · | 3       | 9970       | 0       | 0     | 0.0 9:39:15              |      |

#### 状況一覧

| AP | 注文変更中               |
|----|---------------------|
| BC | 注文一部取消              |
| СН | 注文取消保留中             |
| СР | 注文取消中               |
| НО | 注文保留中(逆指値系注文発注時の表示) |
| I  | 注文保留中(保留機能使用時)      |

美らネット 24 先物・オプション取引「J-Trader」

9. ステータス画面(注文履歴)

| Р | 部分約定     | (Partial)          |
|---|----------|--------------------|
| Q | 注文送信中(変化 | がない場合は再ログイン必要)     |
| S | 送信済      | (Sent)             |
| W | 取引所にて約定得 | <b>持ち(Working)</b> |
| С | 注文取消済    | (Cancelled)        |
| F | 約定済      | (Filled)           |
| R | 無効注文     | (Reject)           |

#### ■ 注文の表示と更新

発注、約定、完了した注文の状態を確認できます。また、発注できなかった注文などの理由なども 表示されます。この画面から注文の取り消し、訂正、再発注、保存を執行することもできます。 次の手順に従ってください。

#### 1. 取引画面から「ステータス」タブを選択します。

| 🚾 045/K0 2   |                  | _                 |                    |           |                   |        |        |            |
|--------------|------------------|-------------------|--------------------|-----------|-------------------|--------|--------|------------|
| 游疗治疗 化       | ~ >>0            | .   지거 : 의지 형 :   | _]क्विहाकृतः       | 戰리 그는 것 ? | 19 N 7 -          | 279    |        |            |
| 注文:26前 保     | <del>出版</del> (3 | (普 <u>)近()注文</u>  |                    |           |                   | 二章     | (6715) | • 1        |
| <u>ま新期にい</u> | <u>- E. 200</u>  | 測約410日 日          |                    | 2         | Critica (ff)      |        |        | <u>v</u> 🖻 |
| )≝,x,ID      | <b>状</b> 別203    | P <sup>2</sup> ⊠a | ·张红                | 東・東       | 19 <del>4</del> 5 | 一位格 指值 | 価格     | skit.      |
| 4            |                  |                   |                    |           |                   |        |        | •          |
| 注新航気の        | <u>- E Az</u>    | ( <b>1</b> 4)     |                    | i         | は井 (67件)          |        |        | <u>v</u> 🖻 |
| li⊒ixiD      | <b>大</b> 別語22    | 2011年 商品          | 同時                 | 夏日元       | 快跑                | 価格     | お定     | 白素白        |
| 2004366      | F                | TDEXPLU:10yrJ     | GBO(10₩3,P         | E 18∰     | 3                 | 11.DD  | 3      | 1          |
| 2004365      | F                | TDEXPLU:10yrJ     | 3BOj101_31         | _ 13萬     | 1                 | 11.00  | 1      | 1          |
| 2004364      | F                | TDEXPLU:10yrJ     | GBO(10 <b>₩3</b> 月 | E 18∰     | 1                 | 11.DD  | 1      | 1          |
| 2004363      | c                | TDEXPLU:10yrJ     | 3BO(101-31         | _ 12萬     | 1                 | 10.98  | 0      | 0          |
| 2004362      | R                | TDEXPLU:10yrJ     | GBO[10 <b>₩3</b> 月 | E 18∰     | 1                 | 10.99  | a      | a          |
| 3004004      | -                | TREVELOCA I       |                    | 10 Mar.   |                   | ** **  | î      | ÷.         |
| 安良 詳細        | マリーは             | 🖨 創 🗏 エクアオ        | 8- E - CSN         | (カカ)を決定注  |                   |        |        |            |
| マイで開発        |                  |                   |                    |           | 4                 |        |        | <u>17</u>  |

2. 取引所が開いていないときは、発注をしている銘柄(上段)がグレイアウト(灰色化)されます。

・日数設定をして約定されなかった注文

・取引日に約定されなかった注文

は、約定画面(下段)に表示されます。期限切れの注文をステータス画面また他のJ-Trader 画面から削除 するには、「削除」をクリックして下さい(画面左下)。 3. 次の手順で表示を調整してください:

| 執行するには  | 次の手順に従ってください                                                                          |
|---------|---------------------------------------------------------------------------------------|
| 注文の並び替え | 並び替えたいコラム(列)の見出しを左クリックします。再度クリックすると並<br>び替えの順序が逆になります。コラム上に並び替えの方向を示すアイコンが<br>表示されます。 |

# ■各種機能ボタン(ステータス画面)

| (PDS | ロインドウ      | 9.3          |         |      |                                                                                                    |       |              |       |       |       |       |        |            |     |    |     |
|------|------------|--------------|---------|------|----------------------------------------------------------------------------------------------------|-------|--------------|-------|-------|-------|-------|--------|------------|-----|----|-----|
| ŝŕ   | 名柄情報       | マト           | リック     | 지기   | マテータス                                                                                                    | 建玉    | レオ           | ペート   | · 取   | 引口)   | 座   ス | ナブシ    | ョン         | スト  | ラテ | ゠ジ  |
| Ê    | 主文取消       | 保留:          | 解除 6    | 呆留 [ | 近い注文                                                                                                    | U     |              |       |       |       | I     | ⊐座:    | (す^        | (て) | -  | A   |
| 3    | 更新順に       | ソート          | ト 入力    | 順に   | シート                                                                                                    |       |              |       | 受     | 付 (3  | 件)    |        |            |     | 5  | 7 1 |
| ×    | (注文[[]     | 状況           | 取引所     | 商品   | 1                                                                                                    | 限月    | 3            | 買・う   | 制注:   | 文種类   | 汷数    | 価      | ~<br>各 逆)打 | 指値価 | 略  | 戉/未 |
| ×    | ۱ ا        | N            | 大証      | 日紹   | ≩225ミニ先                                                                                                    | 5109£ | ∓9月)         | Ę     | 指任    | 直     | 1     | 1054   | 15         | 5   |    | 0/1 |
| ×    | C 1        | W            | 大証      | 日紹   | ≩225ミニ先                                                                                                    | 5109£ | ∓9月)         | Ę     | 指任    | 直     | 1     | 1053   | 35         |     |    | 0/1 |
| ×    | ۲ N        | $\sim$       | 大証      | 日紹   | ≹225ミニ先                                                                                                    | 5109£ | ≢9月]         | Ę     | 指任    | 直     | 1     | 1036   | 60<br>60   |     |    | 0/1 |
| 2    | 3          |              |         |      |                                                                                                    |       |              |       |       |       |       |        |            |     |    | 6   |
| •    |            |              |         |      |                                                                                                    |       |              |       |       |       |       |        |            |     |    |     |
| 5    | 更新順に       | ソート          | ト 入力    | 順に   | シート                                                                                                    |       |              |       | 結界    | ₹ (55 | 9件)   | )      |            |     | 5  | 71  |
| Ĥ    | 主文旧状》      | 況 確認         | 認済取     | 引所   | 商品                                                                                                    |       | 限月           | 買     | i ・ 売 | 注文    | 種类    | 文数     | 価格         | 約定  | 汝数 | 臣均  |
|      | С          |              | 大       | 証    | 日経225先                                                                                                    | 物     | 09年          | 9月買   | l     | 指値    |       | 2      | 0480       | 0   | 0  |     |
|      | С          |              | 大       | 証    | 日経225先                                                                                                    | 物     | 09年          | 9月売   | 5     | 指値    |       | 1      | 0580       | 0   | 0  |     |
|      | С          |              | 大       | 証    | 日経225ミ                                                                                                    | 二先精   | 09年          | 9月売   | 5     | 指値    |       | 11     | 0555       | 0   | 0  |     |
|      | F          |              | 大       | 証    | 日経225先                                                                                                    | 物     | 09年          | 9月買   | l     | 指値    |       | 1      | 0550       | 1   | 1  | 10  |
|      | 」<br>該面│詳細 | •<br>[ 82 -≤ | ≥[++⇒   |      |                                                                                                    |       | <u> カフ</u> ・ | ť — 1 | L L   | CSV   | ψ ϯ   | -<br>- |            |     |    | Þ   |
|      | ~~         | J SR Z       | ~ / Y Y | 9    | Contraction (17) (the first second second se |       | /~/          | P -   |       | 0.5 v | шЛ    |        | 576/II     |     |    | _   |

| ボタン    | 説明                                 |
|--------|------------------------------------|
| ① 注文取消 | ・ 上段の枠の中で選択した注文を取消します。             |
|        | ・ 発注、保存、部分約定の注文のみキャンセルすることができます。   |
|        | (約定した注文のキャンセルはできません)。              |
|        | ・ 個々の注文を選択し、 🗙 をクリックしてキャンセルを執行します。 |
| ① 保留解除 | 保存された注文(ステータス=l、注文保留中)がある場合、当注文を   |
|        | 取引所へ発注します。                         |
| ① 保留   | 発注をせずに保存しておく(ステータス=Ⅰ、注文保留中)。       |
|        | 注文はオーダーブックに保存されます。「保留解除」をクリックするま   |
|        | で、発注されません。                         |

美らネット 24 先物・オプション取引「J-Trader」

9. ステータス画面(注文履歴)

| ① 近い注文 | 直近値段に近い注文をソート・並べ替えします。(一番近いものは一番 |
|--------|----------------------------------|
|        | 上)。                              |

- ② × をクリックすることによって、選択注文のみの取消ができます。
- ③ 注文の状況を表示します。
- ④ 指値・逆指値を表示します。
- 5 逆指値価格を表します。
- ⑥ 一部約定枚数を表示します。(例)10枚中3枚成立の場合→【3/7】と表示します。

| ⑦ 変更      | 注文の価格や枚数の変更が出来ます。                                                                                          |
|-----------|----------------------------------------------------------------------------------------------------|
| ⑦ 詳細      | 詳しく見たい注文を選択後、詳細ボタンクリックで発注から結果までの                                                                           |
|           | 流れを表示します。                                                                                                  |
| ·⑦ サマリー   | 約定した注文の結果(平均価格・合計枚数)を表示します。                                                                                |
| ⑦印刷       | 各注文の詳細情報を印刷します。                                                                                            |
| '⑦ エクスポート | 選択した注文の詳細・全体のデータをテキストファイルで保存します。                                                                           |
| ⑦ CSV出力   | 選択した注文の詳細・全体のデータをCSV形式で保存します。                                                                              |
| ·⑦ 再発注    | キャンセルされた注文の再発注をします。                                                                                        |
|           | <ul> <li>残高の再発注</li> <li>全ての再発注</li> <li>残高を保留で再発注</li> <li>全てを保留で再発注</li> </ul>                           |
|           | 【残高の再発注】                                                                                                   |
|           | ・部分約定で残ってしまった未約定の枚数を再び注文として執行します。                                                                          |
|           | ・ここで再発注された注文は元々の注文とは全く別の注文番号となり、別注文                                                                        |
|           | として扱われます。                                                                                                  |
|           | ・一枚も出来ていない注文を再発注すると、本来の注文で設定されている枚数                                                                        |
|           | での注文で発注されます。                                                                                               |
|           | 【全ての再発注】<br>・約定・未約定を這わず、BC、C、またはRのステータスの注文を元の枚数と同じ<br>状態で再発注する機能です。<br>・複数の注文を一度で処理する場合、意図されない注文を選択していないか注 |
|           | 意する必要があります。                                                                                                |
|           | 【残高を保留せず発注】<br>・部分約定で残ってしまった未約定の枚数を再び注文として執行しますが、すぐ<br>には執行せず、一度保留状態で待機されます。                               |
|           | ・保留状態で待機された注文は、解除したい注文を選択し、保留解除を押すこ                                                                        |
|           | とでその注文は通常通り取引所へと執行されます。                                                                                    |

美らネット 24 先物・オプション取引「J-Trader」 9. ステータス画面(注文履歴)

【全てを保留で発注】 ・約定、未約定を問わず、「BC」(部分取消)、「C」(取消)、または「R」(失効)の ステータスの注文を元の枚数と同じ状態で再発注しますが、一度保留の状態で 待機されます。 ・保留状態で待機された注文は、解除したい注文を選択し、保留解除を押すこ とでその注文は通常通り取引所へと執行されます。

⑧ 左下の 「すべて取消」を クリックすると全ての注文がキャンセルされます。

### ■ステータス画面コラム

ステータス画面の2つの枠のうちの1つの上で右クリックすると「コラムの選択」が表示されます。「コ ラムの選択」は次のようになります。

| コラム         | 説明                              |
|-------------|---------------------------------|
| 確認済(終了した注文の | 確認済みのセルをダブル・クリックするとチェックが表示されます。 |
| <b>み</b> )  |                                 |
| 取引所         | 商品が取引されている取引所名                  |
| 商品          | 取扱い銘柄                           |
| 限月          | 限月                              |
| 買·売         | 注文の売買                           |
| 注文種類        | 注文種類                            |
| 枚数          | 注文枚数                            |
| 価格          | 発注された注文の価格                      |
| 指値価格 (条件付き逆 | (ストップ・リミット注文の場合のみ) 逆指値価格        |
| <b>指値</b> ) |                                 |
| 成立/未成立      | 「注文の約定された枚数」と「未約定枚数」            |
| 約定件数        | 約定件数                            |
| 平均価格        | 約定の平均価格(枚数毎価格)                  |
| 取消(未約定のみ)   | 注文の取り消し                         |
| 有効営業日指定     | 注文がいつまで有効であるか日付の指定。 取り消しまたは約定され |
|             | るまで注文は有効です。                     |
| 理由(約定注文のみ)  | 注文が拒否された理由                      |
| 入力時刻        | 全ての注文種類に適応一注文の入力時刻              |
|             | ※お客様のPC時刻設定にご注意ください。            |
| 約定時間        | (結果枠でのみ) 約定時間                   |
|             | ※お客様のPC時刻設定にご注意ください。            |